## DEPARTMENT OF PSYCHOLOGY & CHILD DEVELOPMENT ONLINE PARTICIPANT MANAGEMENT SYSTEM (SONA)

# INFORMATION FOR RESEARCHER SEMINAR INSTRUCTORS Creating Student Researcher Accounts on SONA

## **Student Researcher Accounts:**

You need to create **researcher accounts** for student researchers in your class. You can choose to create researcher accounts for all students in your class. Alternatively, you can designate one person from each group to act as that group's SONA contact and create a researcher account for that student only.

To create an account:

#### 1. Log into SONA as an administrator:

Use your administrator role to log in to SONA. If you do not have an administrator account, contact Gary Williams (<u>gwilliams1@csustan.edu</u>) or AnaMarie Guichard (<u>aguichard@csustan.edu</u>).

### 2. Add a new user:

a. Under the "User Management" menu, select "View and Edit Users"

| 🛃 Studies 🗸 Use                                                 | er Management + Set Up +                    | Tasks +                        |                                                              | Adm                                                        | iinistrator 🗕 Logout 🕞        |
|-----------------------------------------------------------------|---------------------------------------------|--------------------------------|--------------------------------------------------------------|------------------------------------------------------------|-------------------------------|
| Vii                                                             | ew and Edit Users<br>ew Recent Participants |                                |                                                              |                                                            | Gary Williams (Administrator) |
| Overview                                                        |                                             |                                | Today's Activity                                             |                                                            |                               |
| Total Participants     Total Researchers                        |                                             | 1525                           | Ad                                                           | 1<br>Ne Users                                              | 0<br>New Users                |
| ■ Total Studies 271           ☆ Uncredited Timeslots         16 |                                             | Activ                          | O<br>ve Studies                                              | O<br>Appointments                                          |                               |
|                                                                 |                                             |                                | Administrator Tip of t                                       | he Day                                                     |                               |
|                                                                 |                                             |                                | To select specific studies in                                | or deletion, use batch study beleti                        | 2                             |
| Studies                                                         | User                                        | Setup                          | Tasks                                                        | Administrator                                              |                               |
| View all studies<br>available to<br>participants                | Add, edit, or search<br>for users           | Add, modify, or delete courses | Generate credit<br>completion, no-show,<br>and usage reports | Of Verify software configuration request technical support | ition information and         |
|                                                                 |                                             | Add, modify, or                |                                                              | Modify your contact infor                                  | mation or password            |

b. Select "New Researcher" in the "Add New User" options on the right.

| 🐔 Studies 🗸 User M        | Management + Set Up +                                             | Tasks <del>+</del>         |                       | Administrator 🗸 🛛 Logout 🖨 |  |
|---------------------------|-------------------------------------------------------------------|----------------------------|-----------------------|----------------------------|--|
|                           |                                                                   |                            |                       | Gary Williams (Administrat |  |
| Search Users              |                                                                   |                            |                       | Add New User               |  |
| Name, User ID or Email    | O or Email Start typing user's first name, last name, ID or email |                            |                       | New Participant (Student)  |  |
| Search by Anonymous<br>ID | Please enter an ID                                                |                            |                       | New Researcher             |  |
| Filter by User Status:    | Status:   All Users  User Type:  Active Users                     | Participant     Researcher | New Instructor        |                            |  |
|                           | <ul> <li>Inactive Users</li> </ul>                                |                            | O P.I.                | New Administrator          |  |
|                           |                                                                   |                            | Administrator     ALL | Batch User Import          |  |
|                           |                                                                   |                            |                       | Batch User Delete          |  |

# 3. Enter the student's information:

- a. Enter the student's first and last names.
- b. In the "User ID" field, enter the student's CSUStan email. (Note: "\_researcher" is no longer needed)
- c. Select "Yes" for the "email user with their login information?"
- d. All other fields and options can be left blank or kept on the default setting.
- e. Click "Save Changes."

| You may also use the data i from an import file.                                  | mport option if you would like to add many users at once                                                                                          |
|-----------------------------------------------------------------------------------|----------------------------------------------------------------------------------------------------|
| Office (Optional)                                                                 |                                                                                                    |
| Admin. Comments<br>(optional, only visible to<br>administrator)                   |                                                                                                    |
| Active Status                                                                     | Log in to System Allowed?<br>• Yes - Active<br>• No - Inactive<br>(Inactive accounts do not receive emails from the<br>system, and cannot log in) |
| Should the system<br>send a daily email<br>reminder of the next<br>day's studies? | <ul> <li>Yes</li> <li>No</li> </ul>                                                                                                    |
| Email user with their<br>login information?                                       | Yes No                                                                                                    |
|                                                                                   | Save Changes                                                                                                    |
| Phone<br>(optional)                                                               |                                                                                                    |

- 4. If the student already has a SONA participant account, you can add a researcher role to that account.
  - a. While viewing the student's participant account, click on "change roles."

| Last Login         | December 4, 2020                                                 |  |
|--------------------|------------------------------------------------------------------|--|
| Login Days         | 10<br>(number of unique days user has logged in)                 |  |
| Roles              | Participant  C Change Roles  Add and Remove Poler from this user |  |
| Unexcused No-Shows | 0                                                                |  |

# b. Select "add role" next to the "Researcher" role. Then, select "Return to User."

| Change User Roles                                         |                |                       |                      |
|-----------------------------------------------------------|----------------|-----------------------|----------------------|
| Actumn to User<br>You may add or remove roles<br>instead. | from Angie Abe | llana below. If the u | iser has another acc |
| Participant                                               | ON             | * Remove Role         | Participant has 17   |
| Researcher                                                | OFF            | ✔ Add Role            |                      |
| Principal Investigator                                    | OFF            | ✔ Add Role            |                      |
| Instructor                                                | OFF            | ✓ Add Role            |                      |
| Administrator                                             | OFF            | ✓ Add Role            |                      |

| Change User Roles                                      |                |                          |
|--------------------------------------------------------|----------------|--------------------------|
| Return to User<br>You may add or remove ro<br>instead. | les from Angie | Abellana below. If the u |
| Participant                                            | ON             | Remove Role              |
| Researcher                                             | ON             | <b>X</b> Remove Role     |
| Principal Investigator                                 | OFF            | ✓ Add Role               |
| Instructor                                             | OFF            | Add Dala                 |

c. Make sure the "Active Status" is set to "Yes." You can also select "Yes" for "Email user with their login information?". Click on "Save Changes.

| Active Status                                                                     | Log in to System Allowed?  Yes - Active  No - Inactive  (Inactive accounts do not receive emails from the system, and cannot log in) |
|-----------------------------------------------------------------------------------|----------------------------------------------------------------------------------------------------|
| Should the system<br>send a daily email<br>reminder of the next<br>day's studies? | <ul> <li>Yes</li> <li>No</li> <li>(Applies to studies where the user is a researcher)</li> </ul>                                     |
| Login Information Last<br>Sent                                                    | November 5, 2019 10:02 AM                                                                                                    |
| Email user with their<br>login information?                                       | <ul><li>○ Yes</li><li>● No</li></ul>                                                                                                 |
|                                                                                   | Save Changes                                                                                                    |
|                                                                                   | Delete User                                                                                                    |